# **Wireless Presentation System**

# **User's Manual**

(Model Name: WPS-Dongle)

Version: 3.0 Date: August 19, 2009

#### Table of Contents

| 1. Overview                          |
|--------------------------------------|
| 2. Quick Start                       |
| 3. Windows Client Utility7           |
| 3.1 Starting Program                 |
| <i>3.2</i> Login                     |
| 3.3 Main User Interface              |
| 3.4 Screen Projection                |
| 3.5 Menu Description9                |
| 3.5.1 Show Login Code9               |
| 3.5.2 Open Admin Web Page10          |
| 3.5.3 Searching Server               |
| 3.5.4 Projection Quality11           |
| 3.5.5 Projection Source11            |
| 3.5.6 Connection Profile12           |
| 3.5.7 Auto WiFi Connect14            |
| 3.5.8 Auto Power Manager14           |
| 3.5.9 Hide UI15                      |
| 3.5.10 Advanced Screen Capture15     |
| 3.5.11 Make PnS Token16              |
| 3.5.12 Copy Application to desktop17 |
| 3.5.13 About                         |
| 3.5.14 Exit                          |
| 4. Web Management19                  |
| 4.1 Home Page                        |
| 4.2 Download Software                |
| 4.3 Login Web Admin20                |
| <i>4.3.1</i> System Status21         |
| 4.3.2 Network Setup                  |
| <i>4.3.3 Projection Setup</i> 23     |
| 4.3.4 Change Passwords23             |
| 4.3.5 Reset to Default               |
| 4.3.6 Firmware Upgrade25             |
| 4.3.7 Reboot System                  |
| <i>4.3.8 Logout</i>                  |

# 1. Overview

The Wireless Presentation System is the most cost-effective and efficient way to upgrade your projector – simply plug in a WPS-Dongle! The "Plug-and-Show" technology allows anyone to give a wireless presentation.. The "FPnS High Performance Projection" fluently delivers all presentations. The WPS-Dongle is a MUST-HAVE device for your meeting room.

■ Plug & Show

With Plug & Show USB Token, wireless presentation becomes easy! Just link your PC/Laptop to WPS-Dongle, plug the token into a USB port, and in seconds, your screen will be wirelessly projected to the connected projector!

■ High performance screen projection

WPS-Dongle adopts the new generation screen projection technology, FPnS. It provides the smoothest and without latency of screen projection wirelessly no matter what Video playbacks on PC.

■ 4-to-1 Split Screen Projection

With this 4-to-1 split screen feature, up to four PC screens can be projected to one projector at the same time. Thus you can easily do side-by-side comparison from four PC / PDAs to increase meeting productivity!

Support PoVGA

With PoVGA enable, the power can be directly supplied from the VGA port without an extra DC power line.

#### Features

- Support Windows Vista, XP, 2000.
- Plug and Show! No installation required ... just plug in the USB token to a USB port, and hassle free presentation can be started in seconds.
- 4-to-1 split screen projection! Turn one projector into four, increase meeting productivity right away.

Provide wireless WEP/WPA key function to protect presentation contents and keep good security to office networks.

# 2. Quick Start

1) Plug the WPS-Dongle into the projector VGA input or connect a VGA cable to the WPS-Dongle VGA connector and turn on projector power.

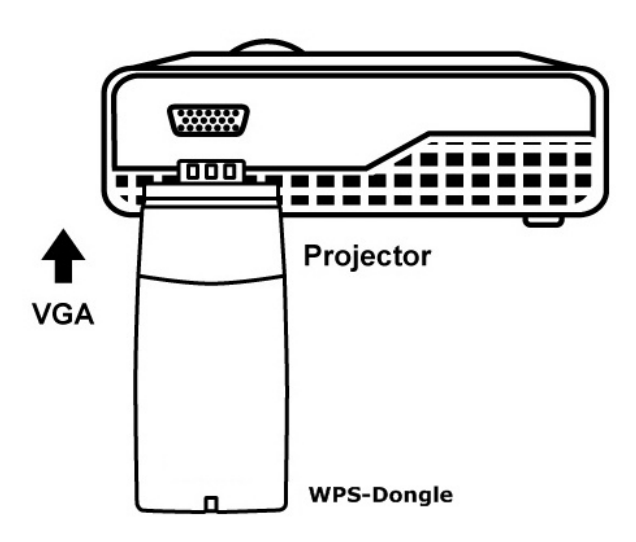

- 2) Turn on WPS-Dongle.
  - When projector shows the default menu on the screen as below, it indicates the WPS-Dongle is ready.

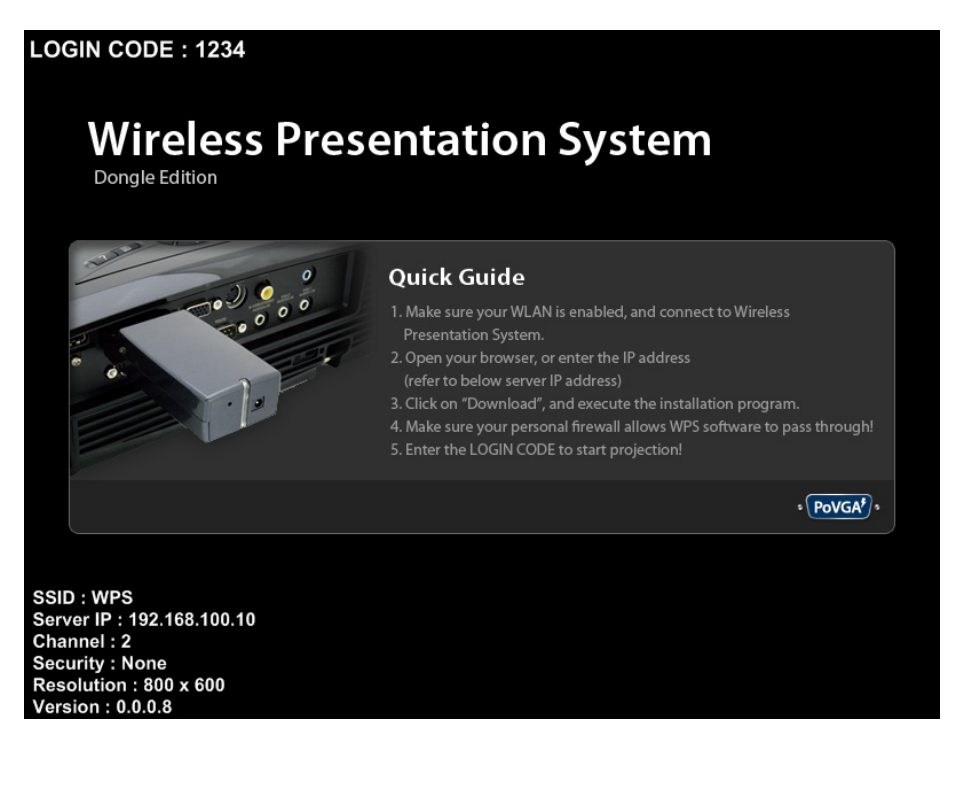

- 3) Make sure your PC WLAN is enabled then connect to your PC with the WPS-Dongle.
- Open your browser and it will redirect to the WPS-Dongle main page automatically, or you can enter the IP address to access the WPS-Dongle web home page.
  - The default IP address of WPS-Dongle is **192.168.100.10** or refers to the IP address shown on the bottom left corner of projector screen.

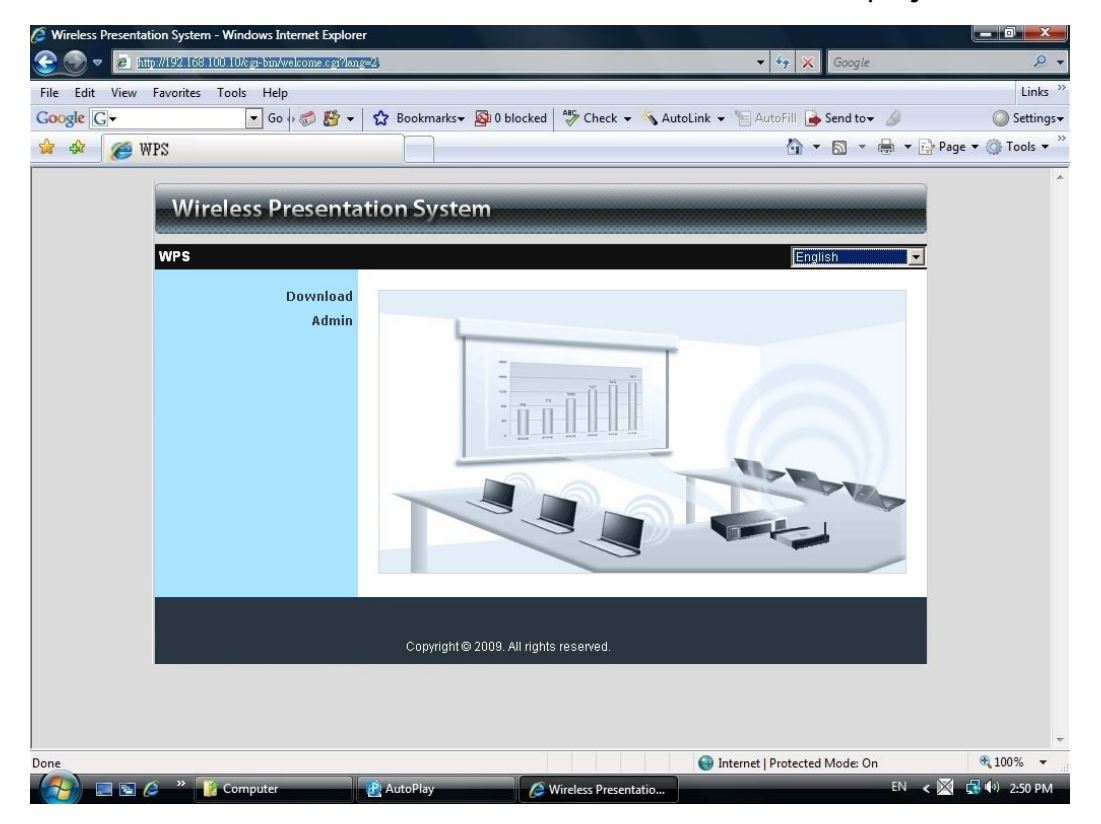

5) Download the client software, select "Windows Vista / XP / 2000" and execute the installation program.

• After installing the program, you will see the WPS shortcut on the PC screen.

| Wireless Presentation System        |                                                                                                    |  |  |  |  |
|-------------------------------------|----------------------------------------------------------------------------------------------------|--|--|--|--|
| WPS > Download<br>Download<br>Admin | You can download Utility for Windows from here.           Download         (Windows Vista / XP / 2000) |  |  |  |  |
|                                     | Copyright © 2009. All rights reserved.                                                                 |  |  |  |  |

| o you v | rant to run o    | r save this file | ?                   |          |   |
|---------|------------------|------------------|---------------------|----------|---|
|         | Name: W          | PS.exe           | 40                  |          |   |
|         | Type: Ap         | plication, 1.36  | VID                 |          |   |
|         | FIOIII. 19       | 2.100.100.10     |                     |          |   |
|         | 1                | Bun              | Save                | Cancel   |   |
|         | l                |                  |                     |          |   |
|         |                  |                  |                     |          |   |
| ~ 1     | While files from | the Internet can | be useful this file | type can | 6 |

- 6) Make sure your personal firewall allows WPS-Dongle software to pass through.
- 7) Enter the LOGIN CODE and
  - You can see the login code is the top left of the projector screen.

|         |             | Login          |   |
|---------|-------------|----------------|---|
| Current | Server: WPS |                | × |
| 0       | Server IP:  | 192.168.100.10 | 1 |
|         | User Name:  | User           |   |
| -       | Login Code: |                |   |

8) Click the "Play" button to start projection!

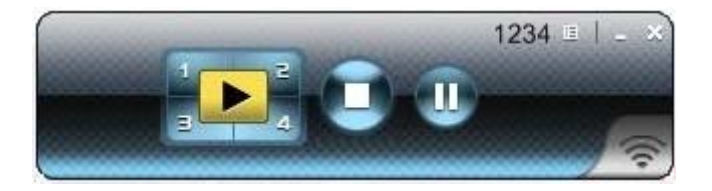

# **3.Windows Client Utility**

#### 3.1 Starting Program

After you download the WPS-Dongle windows program via web page successfully follow the steps below to start.

1) Click WPS icon to execute the program.

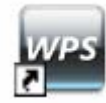

- 2) Program will start to search for WPS-Dongle automatically,
- 3) If WPS-Dongle is found the "Login Code" dialog box will pop up on the PC screen.
- Searching for WPS-Dongle.

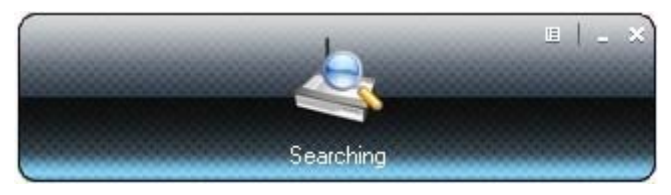

• When WPS-Dongle is found, enter login code to start.

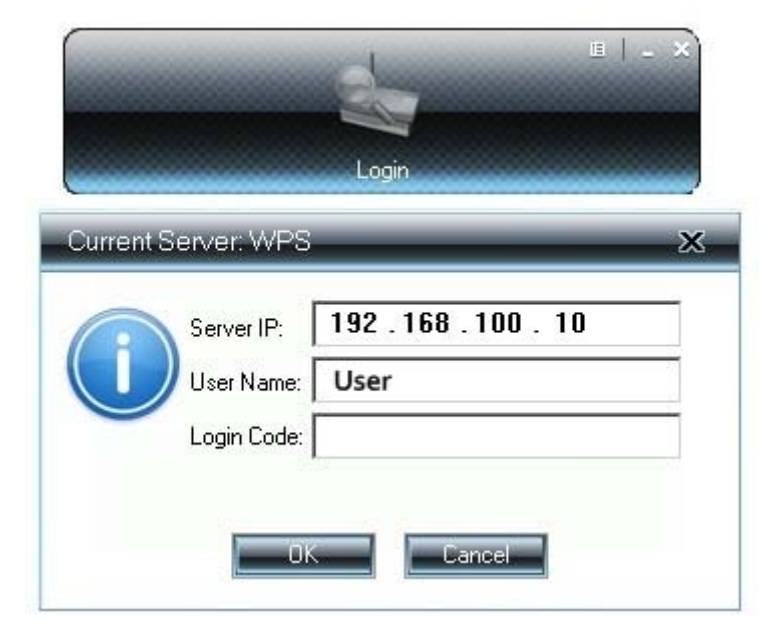

# 3.2 Login

- 1) After "Login Code" dialog box shown, enter login code to start presentation.
- 2) You can see the login code shown in the top left of the projector screen.

| Current S | erver: WPS  |                | Ж |
|-----------|-------------|----------------|---|
|           | Server IP:  | 192.168.100.10 |   |
|           | User Name:  | User           |   |
| -         | Login Code: |                |   |
|           | ОК          | Cancel         |   |

#### 3.3 Main User Interface

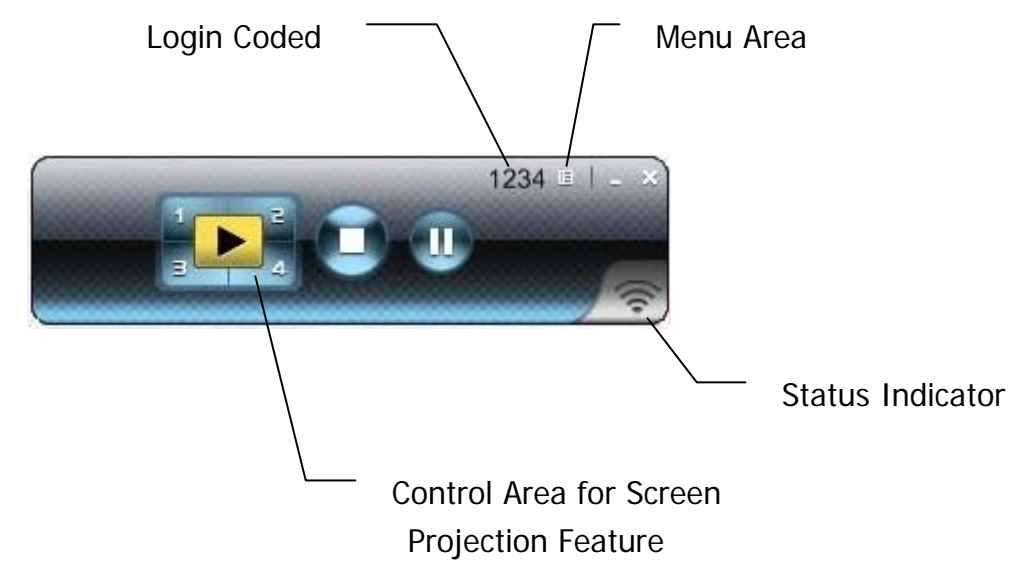

### 3.4 Screen Projection

Click the "Play" button for full or split screen, you can project the main screen on to the display immediately, click the "Pause" button, to freeze the image, and click the "Stop" button to end the presentation.

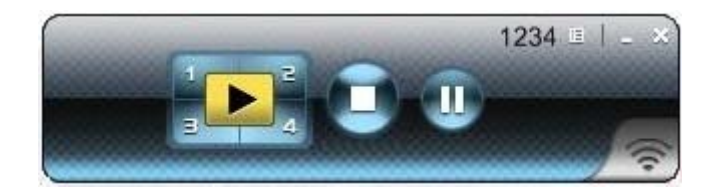

| Button | Description            |
|--------|------------------------|
|        | Full Screen projection |
|        | Project to Split #1    |
|        | Project to Split #2    |
| 3      | Project to Split #3    |
| 4      | Project to Split #4    |
|        | Stop projecting        |
| U      | Pause projecting       |

# 3.5 Menu Description

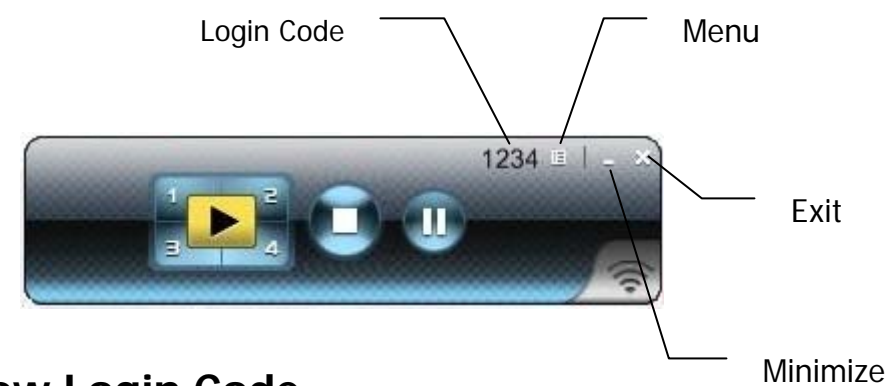

# 3.5.1 Show Login Code

Click "Show Login Code" to display the login code on the top right of the desktop and it will close automatically after 10 seconds. You can also click on the area to close this window manually.

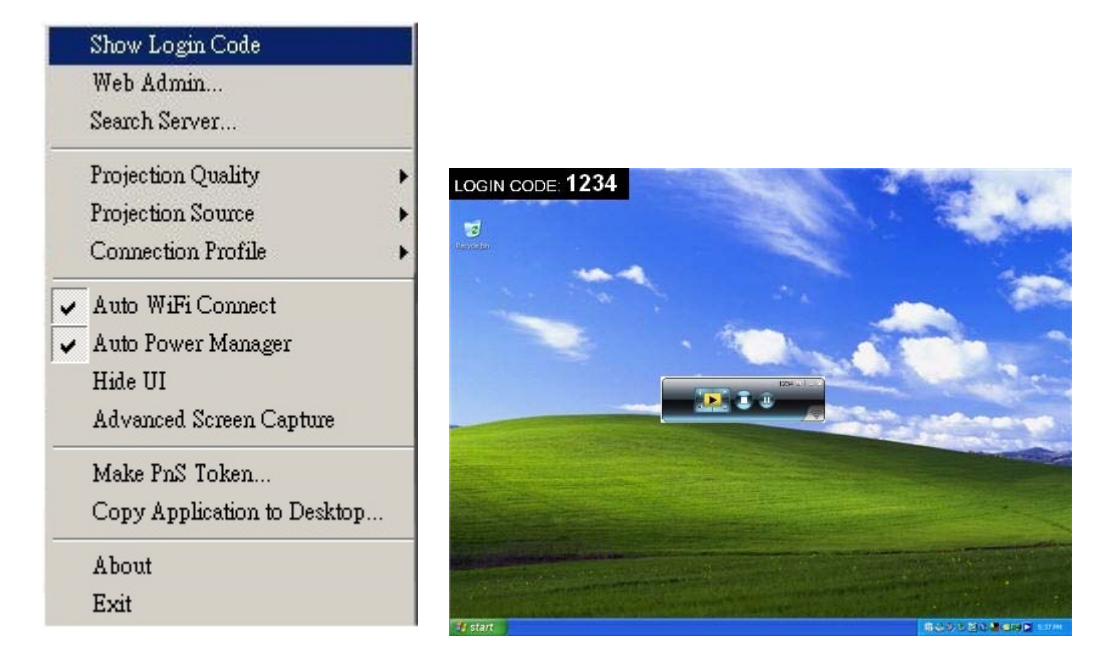

# 3.5.2 Open Admin Web Page

Click to open the function menu and select "Web Admin" management web page. The detailed functions of the web page will be described in the next chapter.

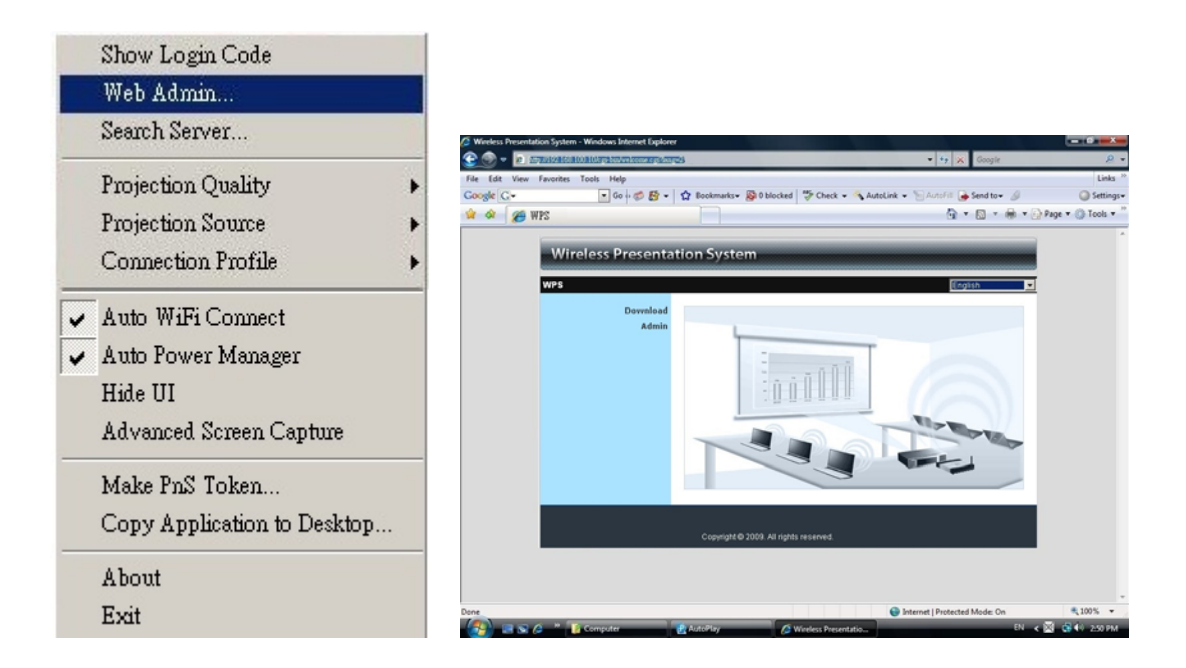

# 3.5.3 Searching Server

Click "Search Server" to search for the WPS-Dongle again.

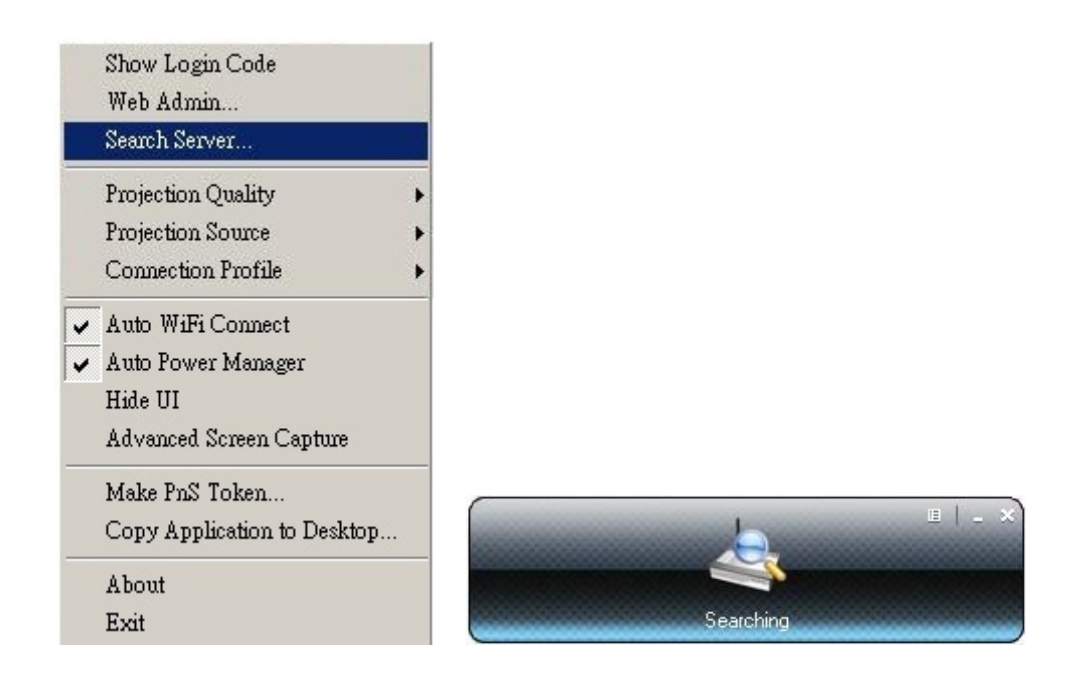

# 3.5.4 Projection Quality

Click the "Projection Quality", choose "Normal" for faster projection speed with lower screen image quality, and "Best" for better image quality but slower projection speed.

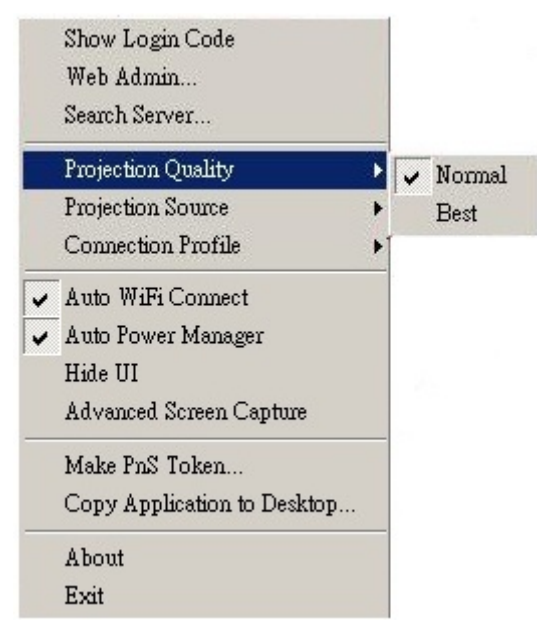

#### 3.5.5 Projection Source

Click "Projection Source" to project the main screen of the desktop or the virtual extended screen.

**Note** -This function is only supported by Windows XP and a virtual display driver must first be installed.

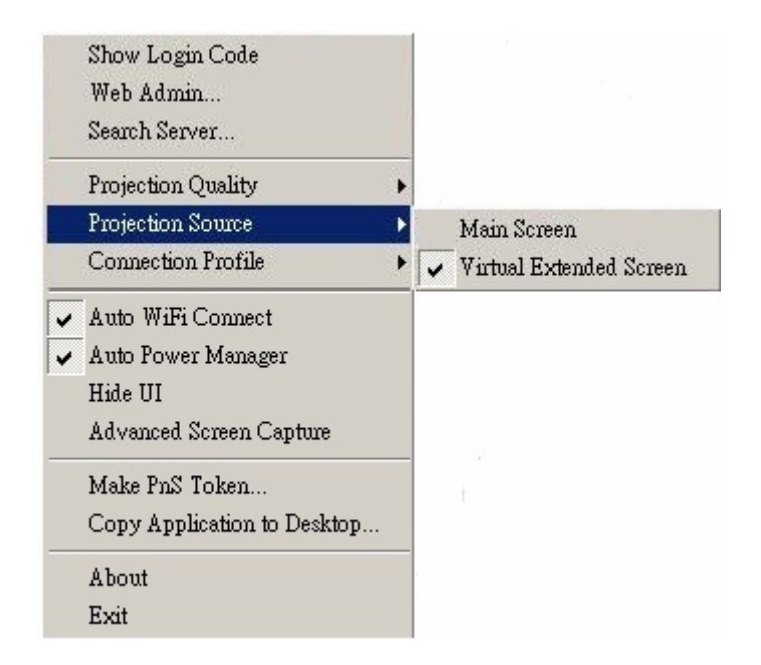

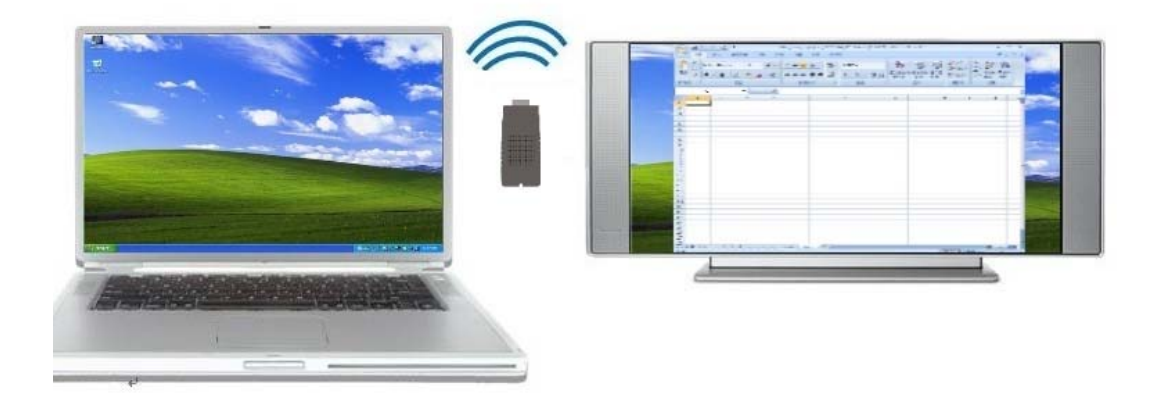

#### 3.5.6 Connection Profile

Click "Connection Profile", then click "save current as" to save current connection configuration into Profile, or click the "Manage Profile" to add, delete or modify current profiles.

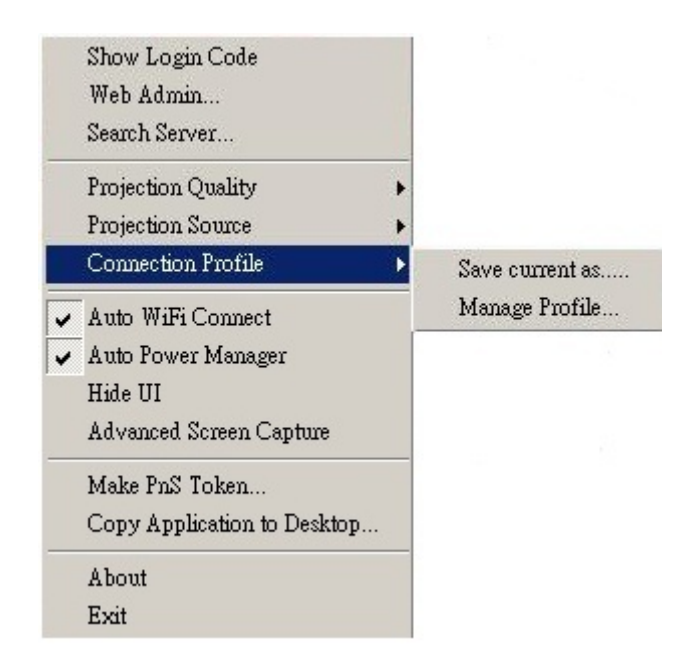

Save Current as

Click "Save current as", to save your current connection as a profile for future quick-connect.

| Profile Manage | r                    | × |
|----------------|----------------------|---|
| Profile:       | WPS_Dongle-1         |   |
| Server IP:     | 192 . 168 . 100 . 10 |   |
| User Name:     | jenniferlu           |   |
| Login Code:    | 1234                 |   |
|                | Save                 |   |

• Manage Profile

Click "Manage Profile" to view current profile, add or delete the profile, and edit the existing profile.

|               | + - |
|---------------|-----|
| Profile       |     |
| WPS-Dongle_01 |     |
| WPS-Dongle_02 |     |
| WPS-Dongle_03 |     |
| WPS-Dongle_04 |     |
| WPS-Dongle_05 |     |

# 3.5.7 Auto WiFi Connect

Click "Auto WiFi Connect" to enable the AWZC function, this function can save the WiFi connection steps.

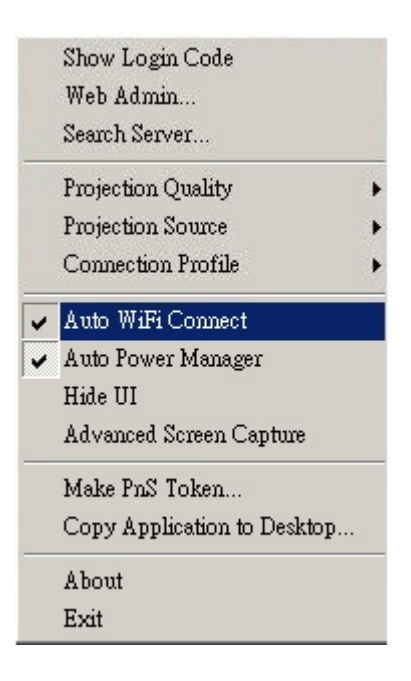

### 3.5.8 Auto Power Manager

For best projection performance the auto power manager application will switch the PC's current power setting to "highest performance". Click the "Auto Power Manager" to enable or disable this function.

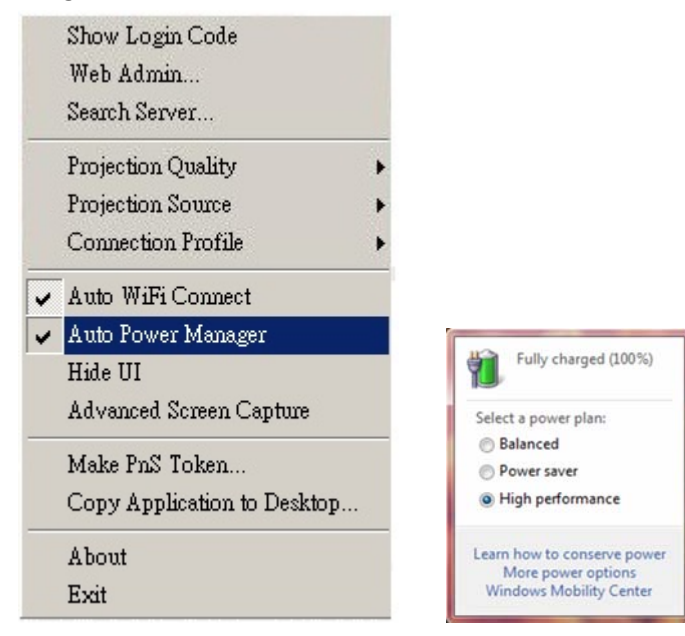

# 3.5.9 Hide UI

Click the "Hide UI" to hide or display the application control panel.

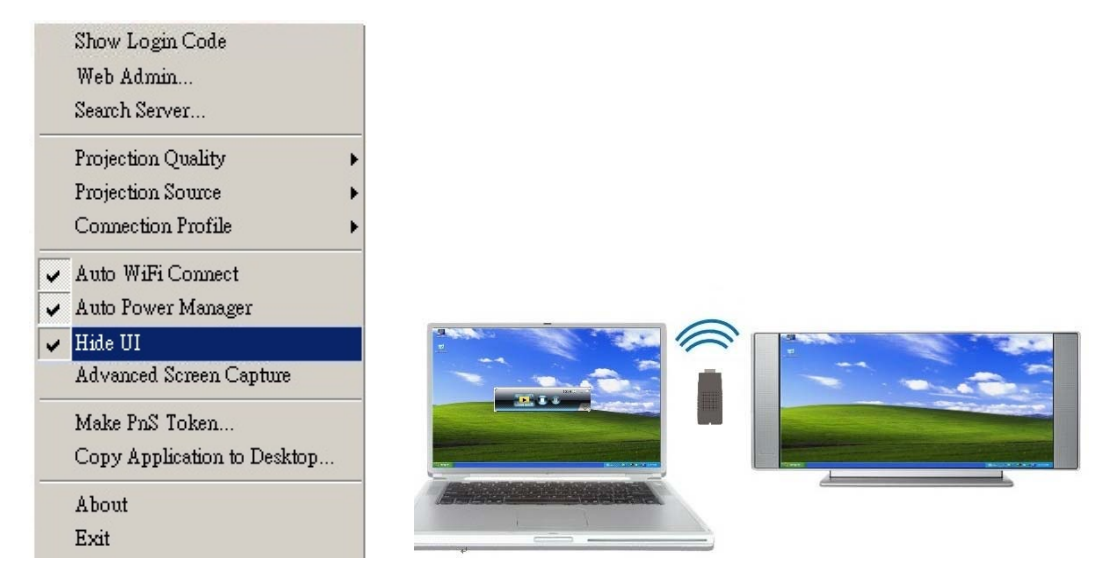

#### 3.5.10 Advanced Screen Capture

Click "Advanced Screen Capture" to see tip windows and other layered windows (including the main UI) on the connected display.

The mouse cursor may blink from time to time when you are projecting your PC screen!

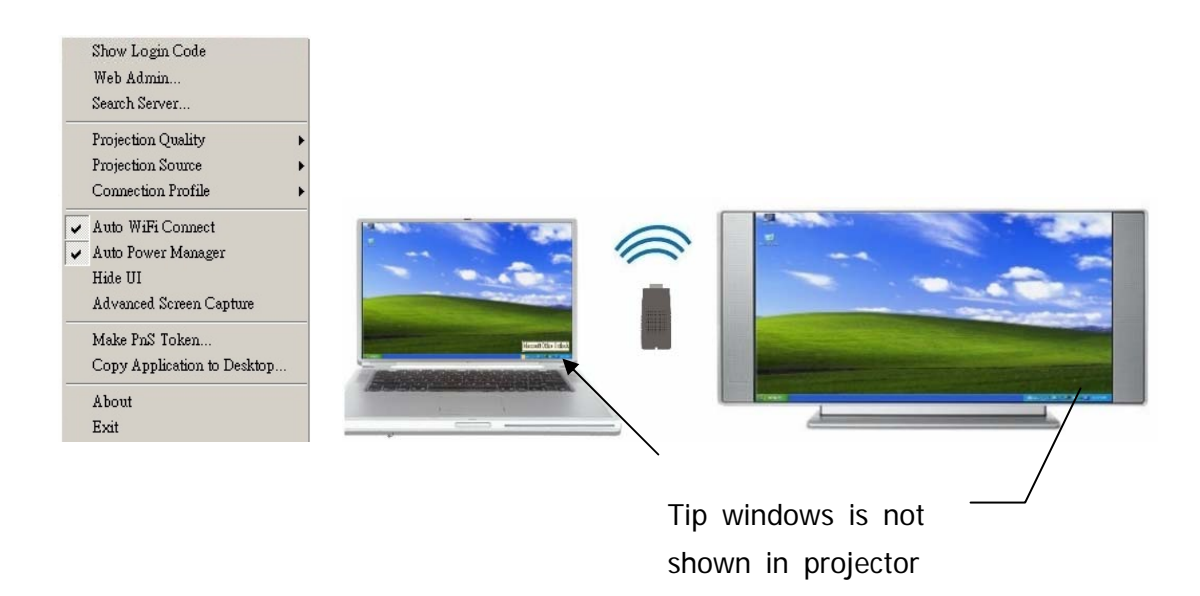

• Disable "Advanced Screen Capture".

• Enable "Advanced Screen Capture".

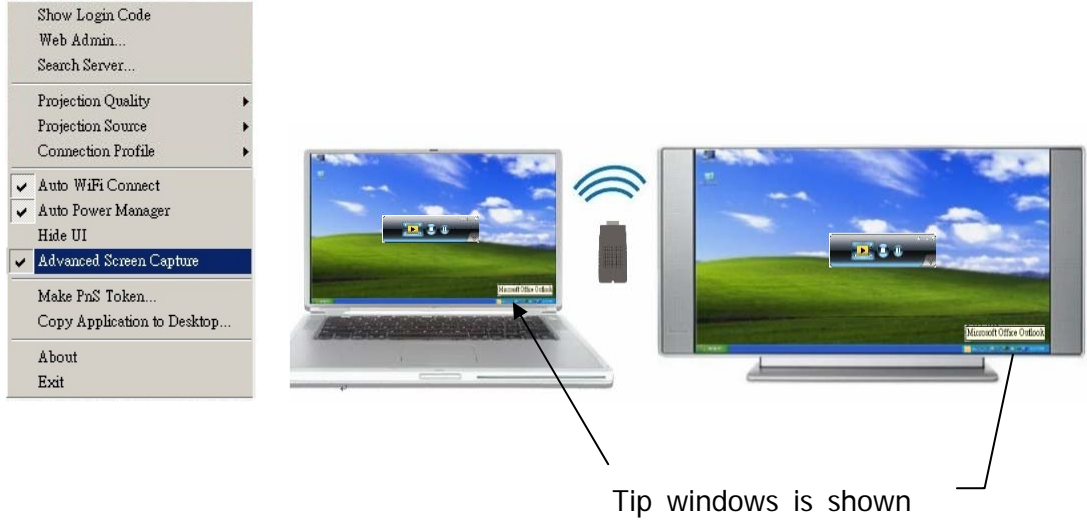

in projector

#### 3.5.11 Make PnS Token

Click "Make PnS Token" to make a USB Token, you can insert a USB thumb drive and follow the wizard instructions to make the Token.

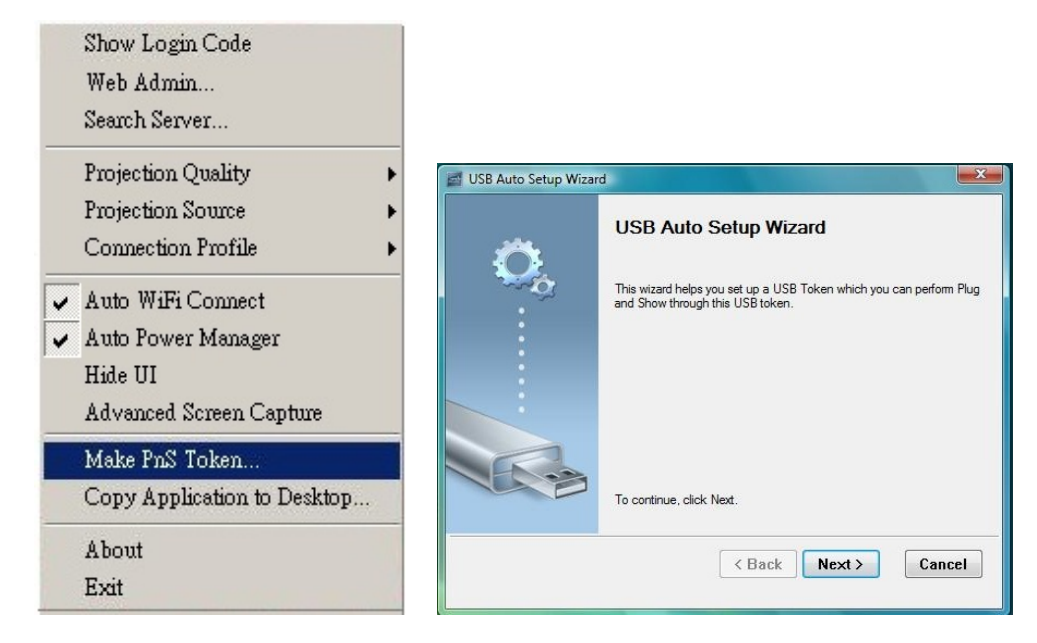

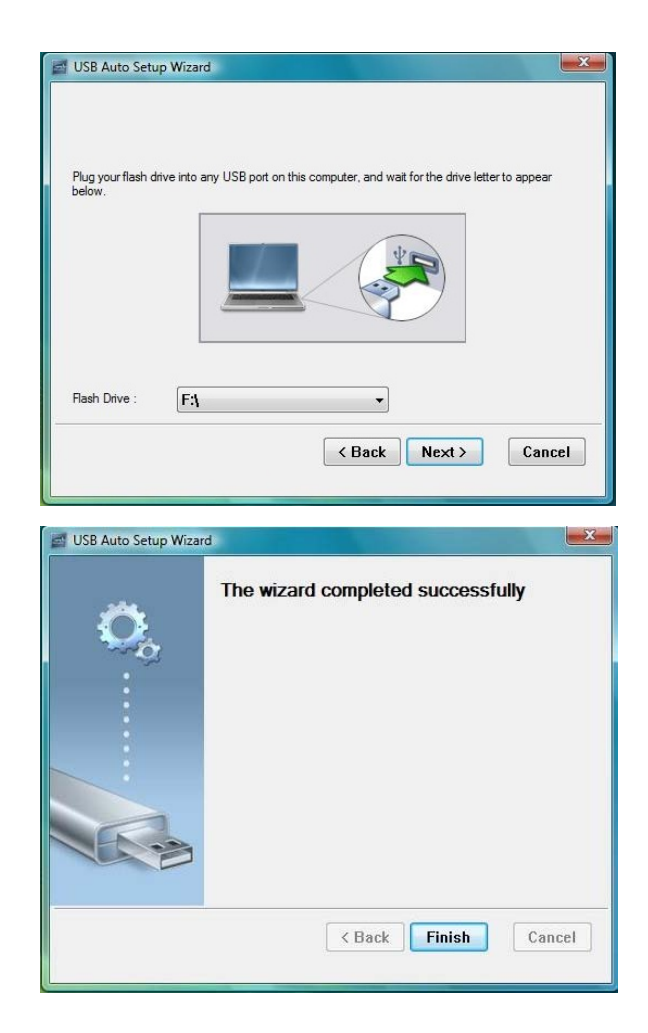

# 3.5.12 Copy Application to desktop

Click "Copy Application to desktop" to copy the application to your desktop immediately even if you don't have the system privilege.

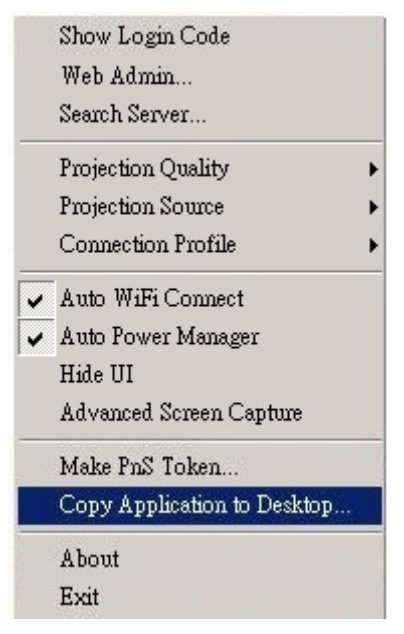

# 3.5.13 About

Click "**About**" to show system information, including Client version, IP address and other information.

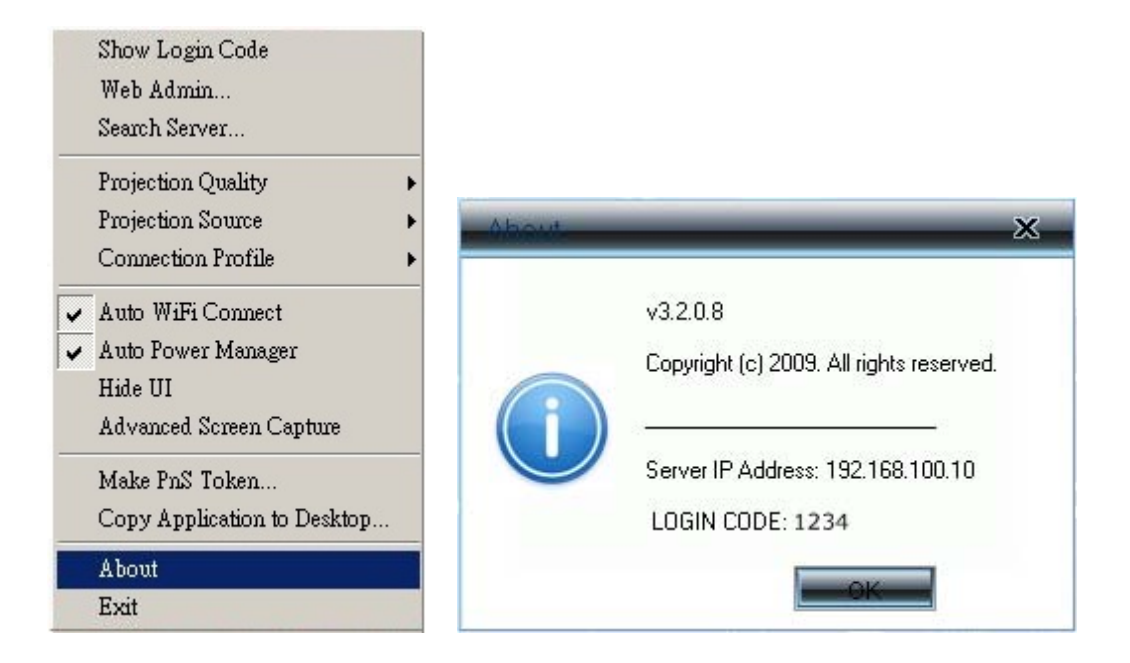

#### 3.5.14 Exit

Click "**Exit**" to exit this application. It will stop current session and close the application immediately.

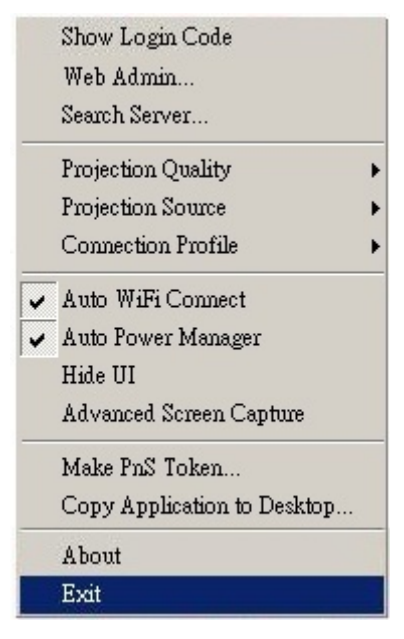

# 4. Web Management

### 4.1 Home Page

- 1. Make sure your PC connects to WPS-Dongle successfully.
- 2. Open your browser, it will enter WPS-Dongle home page automatically.
- 3. If not, enter your IP address on the browser, you can see the IP on the projector screen.
- 4. The default IP is 192.168.100.10

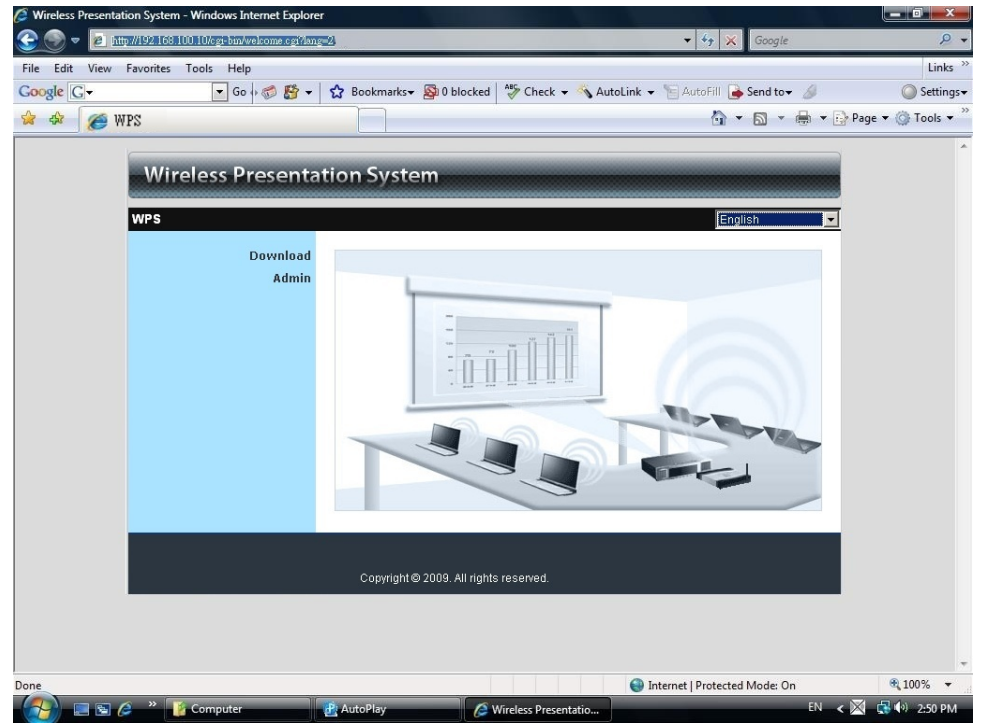

#### 4.2 Download Software

- 1. Select "Download software" function.
- 2. Please select the 'Windows Vista / XP / 2000" and execute the installation program.
- 3. Follow Installation Wizard instructions to proceed till the installation process complete.
- 4. If pop up "Windows Security Alert" because Windows firewall block this program. You just press "Unblock" button to continue installation.
- 5. Once installation complete, a utility shortcut come out on the screen.

| Wireless Presenta                   | tion System                                     |
|-------------------------------------|-------------------------------------------------|
| WPS > Download<br>Download<br>Admin | You can download Utility for Windows from here. |
|                                     | Copyright© 2009. All rights reserved.           |

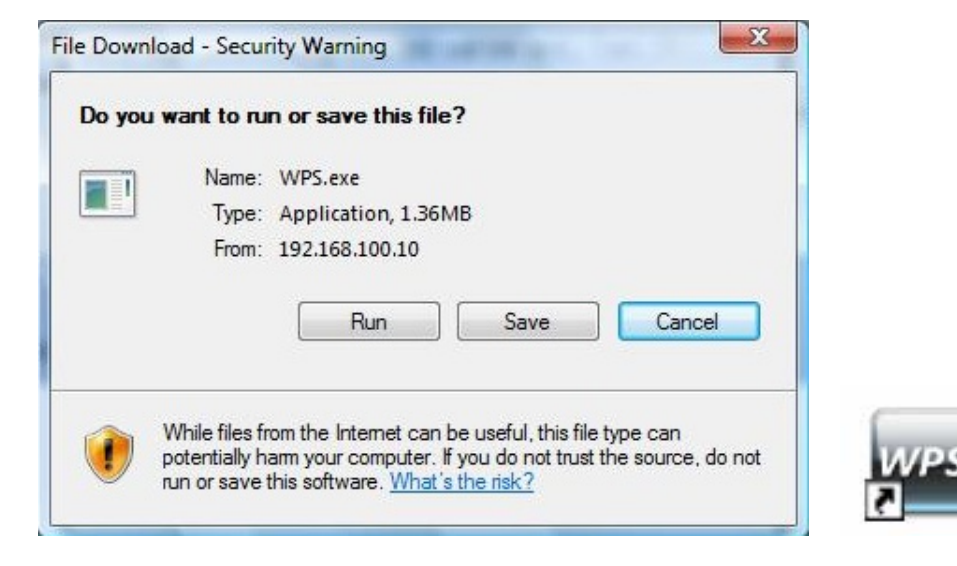

# 4.3 Login Web Admin

| Wireless Presentation | on System                              |
|-----------------------|----------------------------------------|
| WPS > Admin           |                                        |
| Download<br>Admin     | User Name admin<br>Password Login      |
|                       | Copyright © 2009. All rights reserved. |

- 1. Click [Admin] and then enter password to login web page.
- 2. The password default value is "admin".

# 4.3.1 System Status

Click [System Status], shows current system status.

Model Name: Product model name.

Versions:

**1. Firmware version no.**: Product firmware version number.

**Network Status:** 

- **1. IP address :** IP address of WPS-Dongle device.
- 2. Subnet Mask : subnet mask
- 3. Default Gateway : default gateway
- 4. Wireless MAC address : wireless MAC address

**Connection Status:** 

- 1. Projecting status: which is "Waiting for projecting" or "Projecting"
- 2. Total Users: It shows how many users login into WPS-Dongle.

## 4.3.2 Network Setup

There are many kinds of operating configurations as below.

| Wireless Presenta          | tion Systen    | n                        |                    |
|----------------------------|----------------|--------------------------|--------------------|
| WPS > Admin > Network Setu | D              |                          | 🔵 Logout           |
| System Status              |                | Region                   |                    |
| Network Setup              | Wireless Setup |                          |                    |
| Projection Setup           |                | SSID                     | WPS                |
| Change Passwords           |                | SSID Broadcast           | • Enable C Disable |
| Reset to Default           |                | Channel                  | Auto 💌             |
| Firmware Upgrade           |                | Encryption               | Disable            |
| 🙆 Reboot System            |                | Key                      |                    |
|                            |                |                          | Apply Cancel       |
|                            |                |                          |                    |
|                            |                |                          |                    |
|                            | Copyright© 2   | 009. All rights reserved |                    |

#### < Wireless Setup>

- Region: default value is "Worldwide".
- SSID: SSID string, max. Length is 32 bytes.
- SSID Broadcast: The default value is "Enable"
- Channel: to set fixed channel or Auto.
   In "Auto" mode the WPS will scan all of wireless channels and select
  - one clear channel automatically.
- Encryption: you can select "Disable" or one of WEP/WPA/WPA2 64bit or 128bit in ASCII or HEX string.
- Key: If Encryption is enabled, you have to set key value according to the encryption mode you selected.

< Apply >: press button to confirm changes.

- <Cancel>: press button to abort action.
- <Back>: Back to main menu.

# 4.3.3 Projection Setup

| Wireless Presentation System         |                  |                          |                                                 |  |
|--------------------------------------|------------------|--------------------------|-------------------------------------------------|--|
| WPS > Admin > Projection Set         | tup              |                          | Logout »                                        |  |
| System Status                        |                  | Resolution               | SVGA (800X600)                                  |  |
| Projection Setup<br>Change Passwords | Projection Setup | Login Code               | C Disable<br>Random<br>C Use the following code |  |
| Reset to Default<br>Firmware Upgrade |                  |                          | Apply Cancel                                    |  |
| 🔟 Reboot System                      |                  |                          |                                                 |  |
|                                      | Copyright© 200   | 19. All rights reserved. |                                                 |  |

#### Click [Projection Setup] button

- <Resolution>: XGA (1024x768) and SVGA (800x600). The default value is "XGA".
- <Login Code>: You can select "Disable", "Random", or "Use the following code" to set a specified 4-characters Number.
- **<Apply>** : Confirm and Save modifications.
- **Cancel>:** Cancel all the modifications.

#### 4.3.4 Change Passwords

| amin > Change Passwo | G5                   | -     |
|----------------------|----------------------|-------|
| System Status        | Admin                |       |
| Projection Setup     | Enter New Password   | Apply |
| Change Passwords     | Confirm New Password |       |
| Reset to Default     |                      |       |
| Firmware Upgrade     |                      |       |
|                      |                      |       |
| 🔟 Reboot System      |                      |       |

Click [Change Password] button, to change password value.

The length of password is up to 8 characters.

- <Enter New Password>: enter new password you want to change for each category.
- Confirm New Password>: confirm new password.
- **<Apply>:** Confirmation and Save modifications.

## 4.3.5 Reset to Default

| Wireless Presentation                                                                                          | on System                                                                         |
|----------------------------------------------------------------------------------------------------|-----------------------------------------------------------------------------------|
| WPS > Admin > Reset to Default                                                                                 | e Logout »                                                                        |
| System Status<br>Network Setup<br>Projection Setup<br>Change Passwords<br>Reset to Default<br>Firmware Upgrade | Reset to Default<br>This will restore the device to the factory default settings. |
| 🔯 Reboot System                                                                                                |                                                                                   |
|                                                                                                    | Copyright © 2009. All rights reserved.                                            |

Click [Reset to Default] button to restore factory default settings.

< Apply>: Confirmation and action.

\*\*\* Another way to restore Factory Default Settings, Follow below procedures.

- 1. Press [Reset] button and Hold.
- 2. Turn on WPS-Dongle.
- 3. Wait for over 10 seconds and release [Reset] button.
- 4. It will take effect to restore factory default settings.

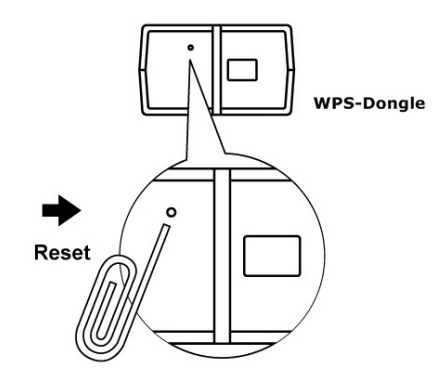

\* Press reset button and hold it for over 10 seconds.

# 4.3.6 Firmware Upgrade

| Wireless Presenta                                                                                              | tion System                                                                            |                                                         |                     |
|----------------------------------------------------------------------------------------------------|----------------------------------------------------------------------------------------|---------------------------------------------------------|---------------------|
| WPS > Admin > Firmware Upg                                                                                     | rade                                                                                   |                                                         | 🔵 Logout »          |
| System Status<br>Network Setup<br>Projection Setup<br>Change Passwords<br>Reset to Default<br>Firmware Upgrade | Firmware Version<br>Release Date<br>After you apply Upgrade bu<br>File Name<br>Upgrade | 0.0 0.8<br>20090703<br>tton, projecting function will b | e terminated.<br>國覽 |
| 🙆 Reboot System                                                                                                |                                                                                        |                                                         |                     |
|                                                                                                    | Copyright © 2009. All r                                                                | ights reserved.                                         |                     |

Click [Firmware Upgrade] button to upgrade firmware.

- 1. First, download latest firmware.
- 2. Click **<Browse>** to select file you want to upgrade.
- 3. Click <Upgrade> to start.
- 4. A warning message and countdown timer will appear on screen.
- 5. After a few minutes, a "complete" message will appear on screen.
- 6. Restart WPS-Dongle to allow upgrade to take effect.

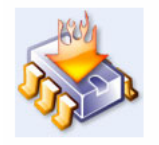

Please wait while System burns new firmware into your device.

Warning: It needs to take 3~4 minutes to burn the file you transferred into flash memoryDuring this period, any interrupt such as shut down or reboot the system will cause system crash!!

Estimated Time remaining: : 237 seconds

# 4.3.7 Reboot System

| NPS > Admin > Reboot System                                                                                    | Logout                                                        |
|----------------------------------------------------------------------------------------------------|---------------------------------------------------------------|
| System Status<br>Network Setup<br>Projection Setup<br>Change Passwords<br>Reset to Default<br>Firmware Upgrade | Reboot System This will reboot the device immediately. Reboot |
| 🙋 Reboot System                                                                                                |                                                               |

Click [Reboot System] button, to restart system

◆ <**Reboot**>: reboot system automatically.

## 4.3.8 Logout

Click [Logout] button, to leave the control system.

| PS > Admin > System Status |                      | Cogout Cogout     |
|----------------------------|----------------------|-------------------|
| System Status              | Model Name           | WPS_Dongle        |
| Network Setup              | Versions             |                   |
| Projection Setup           | Firmware Version     | 0.0.0.8           |
| Change Passwords           | Network Status       |                   |
| Reset to Default           | IP Address           | 192.168.100.10    |
| Firmware Upgrade           | Subnet Mask          | 255.255.255.0     |
| _                          | Default Gateway      | 192.168.100.10    |
| 🖾 Reboot System            | Wireless MAC Address | 00:21:85:F8:25:67 |
|                            | Connection Status    |                   |
|                            | Projecting Status    | Projecting        |
|                            | Total Users          | 1                 |
|                            |                      |                   |